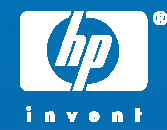

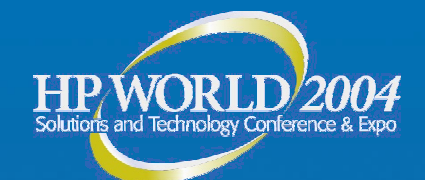

# OpenVMS Cluster LAN Interconnect Monitoring

Keith Parris System/Software Engineer Hewlett-Packard

© 2004 Hewlett-Packard Development Company, L.P. The information contained herein is subject to change without notice

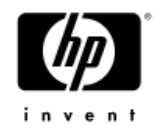

#### Topics

#### **OpenVMS and LAN redundancy** How OpenVMS detects LAN failures

#### LAVC\$FAILURE ANALYSIS facility

- Theory of operation
- Setup and use
- Maintenance
- Available Freeware tools
  - EDIT LAVC.COM
  - SIFT LAVC.COM
  - LAVC\$FAILURE\_OFF.MAR

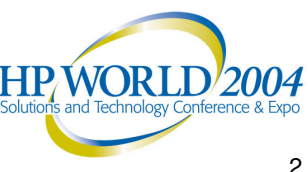

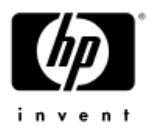

# **OpenVMS and LAN Redundancy**

- PEDRIVER is the code supporting SCS communications over LANs
- Since OpenVMS version 5.4-3, use of multiple LAN adapters for SCS has been supported
  - Allows cluster to continue operating despite LAN adapter, bridge, or cable failures
- While hardware redundancy allows one to survive a failure,
  - Failures must be detected and promptly fixed, or a subsequent second failure could cause an outage

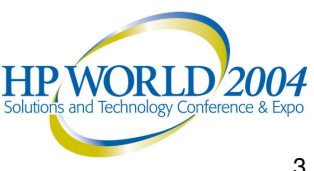

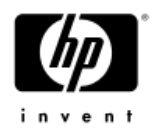

# **PEDRIVER** 'Hello' Packets

- Sent approximately every 1.5 to 3 seconds "Dithered" to avoid packet "trains" forming
- PEDRIVER expects to receive Hello packets regularly on each possible path

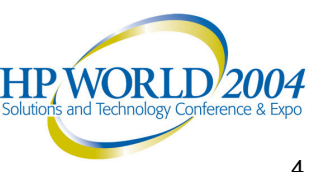

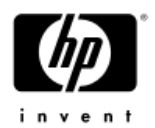

# **Network Troubleshooting**

- Locating the offending component in a network failure can be difficult
- OpenVMS provides a tool to make failure detection and failed-component identification easier in a LAVC environment: it's called the LAVC\$FAILURE\_ANALYSIS facility

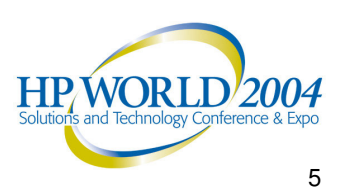

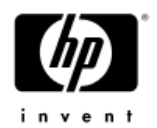

# Template Program

- Template program is found in SYS\$EXAMPLES: and called LAVC\$FAILURE ANALYSIS.MAR
- Written in Macro-32
  - but you don't need to know Macro to use it
- Documented in Appendix D of OpenVMS Cluster Systems Manual
  - Appendix E (subroutines the above program calls) and Appendix F (general info on troubleshooting) LAVC LAN problems) are also very helpful

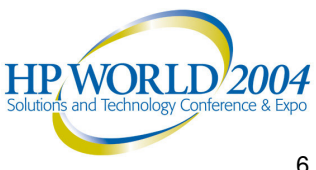

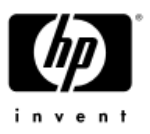

# Using LAVC\$FAILURE\_ANALYSIS

- To use, the program must be:
  - 1. Edited to insert site-specific information
  - 2. Compiled (assembled on VAX)
  - 3. Linked, and
  - 4. Run at boot time on each node in the cluster

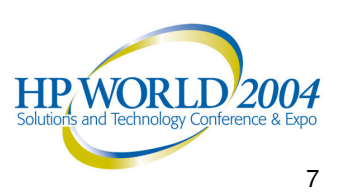

# Maintaining LAVC\$FAILURE ANALYSIS

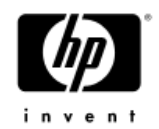

- Program must be re-edited whenever:
  - The LAN used as a Cluster Interconnect is reconfigured
  - A node's MAC address changes
    - e.g. Field Service replaces a LAN adapter without swapping MAC address ROMs
  - A node is added or removed (permanently) from the cluster

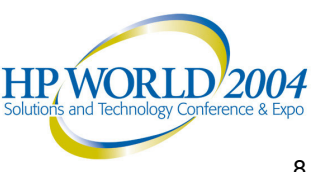

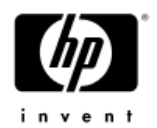

# How Failure Analysis is Done

- OpenVMS is told what the network configuration should be
- From this info, OpenVMS infers which LAN adapters should be able to "hear" Hello packets from which other LAN adapters
- By checking for receipt of Hello packets, OpenVMS can tell if a path is working or not

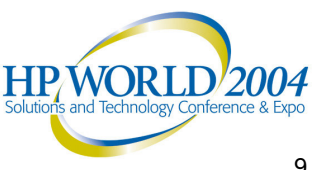

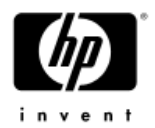

# How Failure Analysis is Done

- By analyzing Hello packet receipt patterns and correlating them with a mathematical graph of the network, OpenVMS can tell what nodes of the network are passing Hello packets and which appear to be blocking Hello packets
- OpenVMS determines a Primary Suspect (and, if there is ambiguity as to exactly what has failed, an Alternate Suspect), and reports these via OPCOM messages with a "%LAVC" prefix

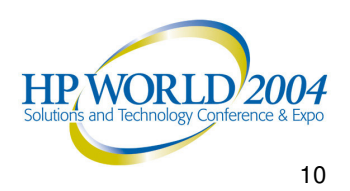

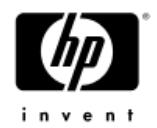

# **Getting Failures Fixed**

- Since notification is via OPCOM messages, someone or something needs to be scanning OPCOM output and taking action
- ConsoleWorks, Console Manager, CLIM, or RoboCentral can scan for %LAVC messages and take appropriate action (e-mail, pager, etc.)

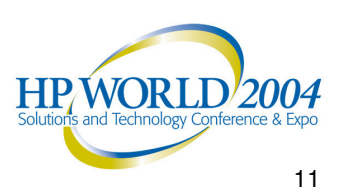

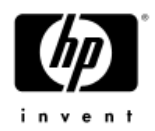

# Gathering Info

- Data required:
  - Local Area Network configuration:
    - OpenVMS Nodes
    - LAN adapters in each node
    - Bridges
    - Hubs
    - Links between all of the above

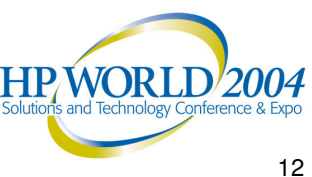

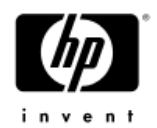

# **Network Information**

- OpenVMS considers LAN building blocks as being divided into 4 classes:
  - NODE: The OpenVMS systems
  - ADAPTER: LAN host-bus adapters in each OpenVMS system
  - **COMPONENT:** Hubs, bridges, bridge-routers
  - Cloud: Combinations of components that can't be diagnosed directly (more on this later)

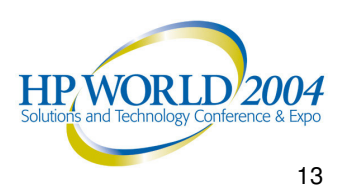

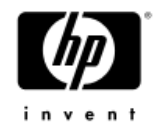

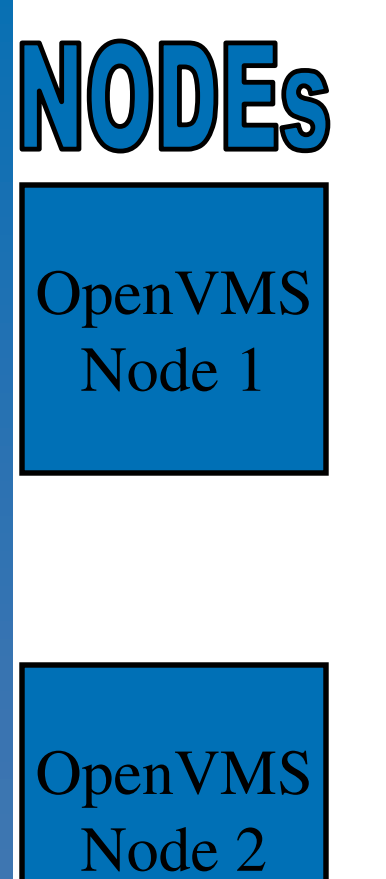

HP WORLD 2004 Solutions and Technology Conference & Expo

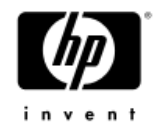

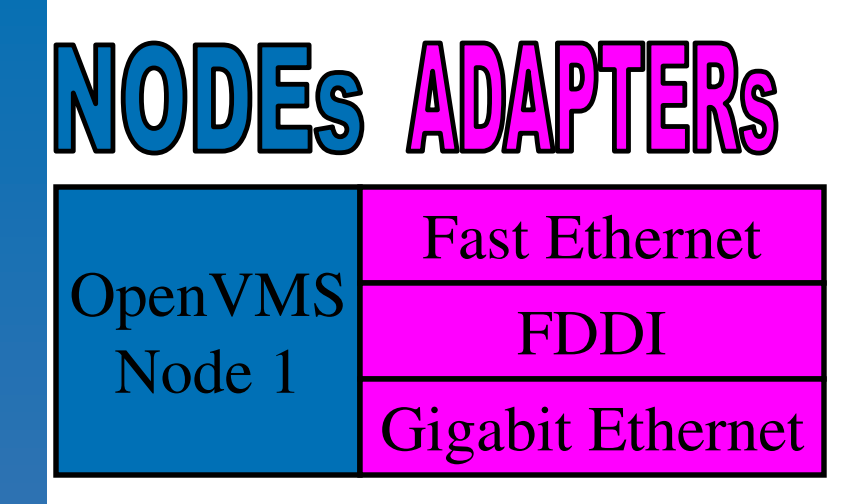

| OpenVMS<br>Node 2 | Gigabit Ethernet |  |
|-------------------|------------------|--|
|                   | FDDI             |  |
|                   | Fast Ethernet    |  |

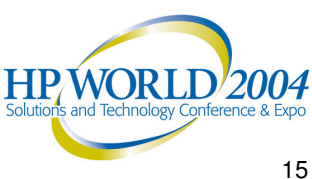

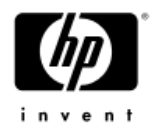

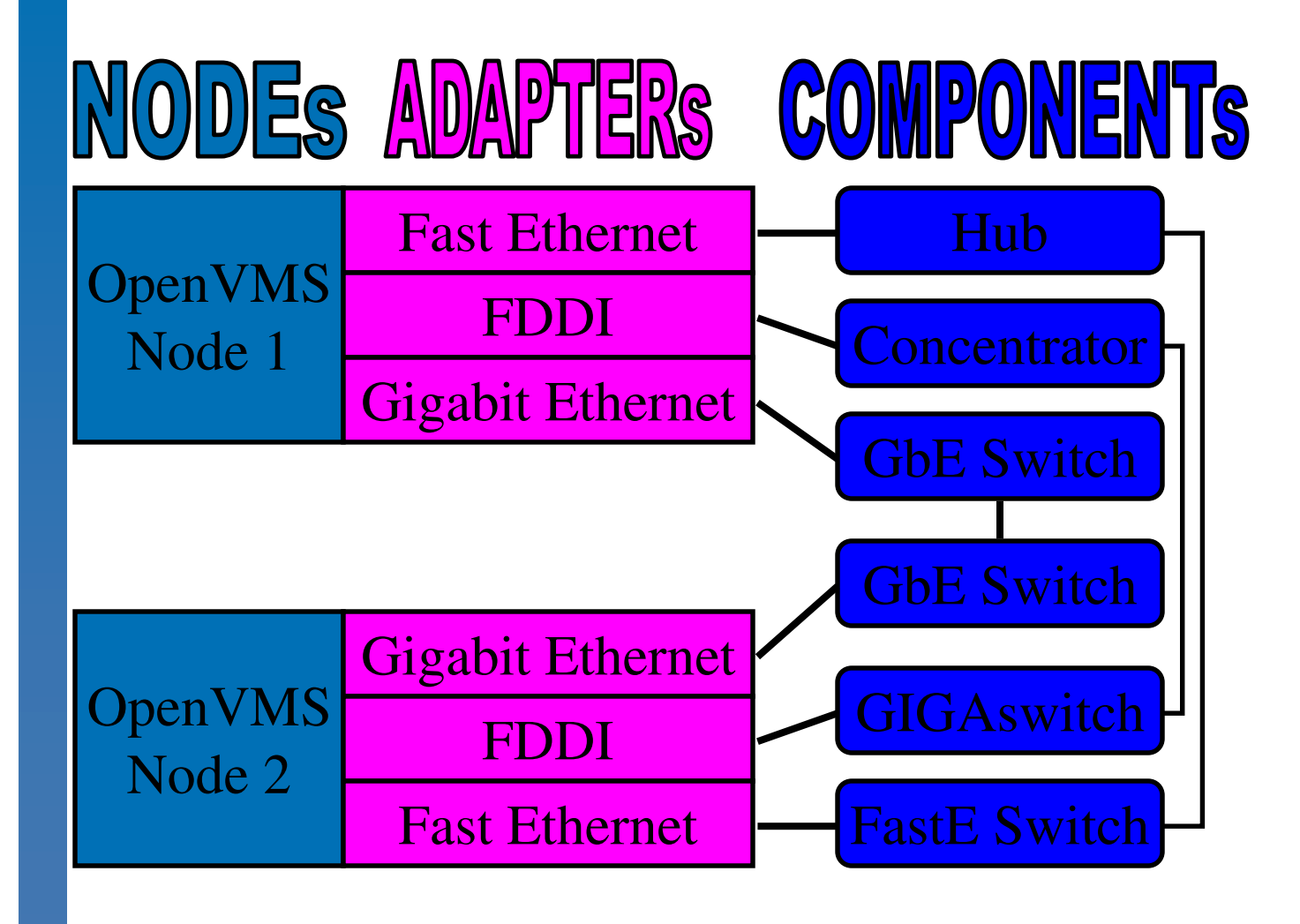

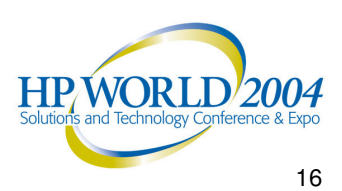

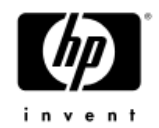

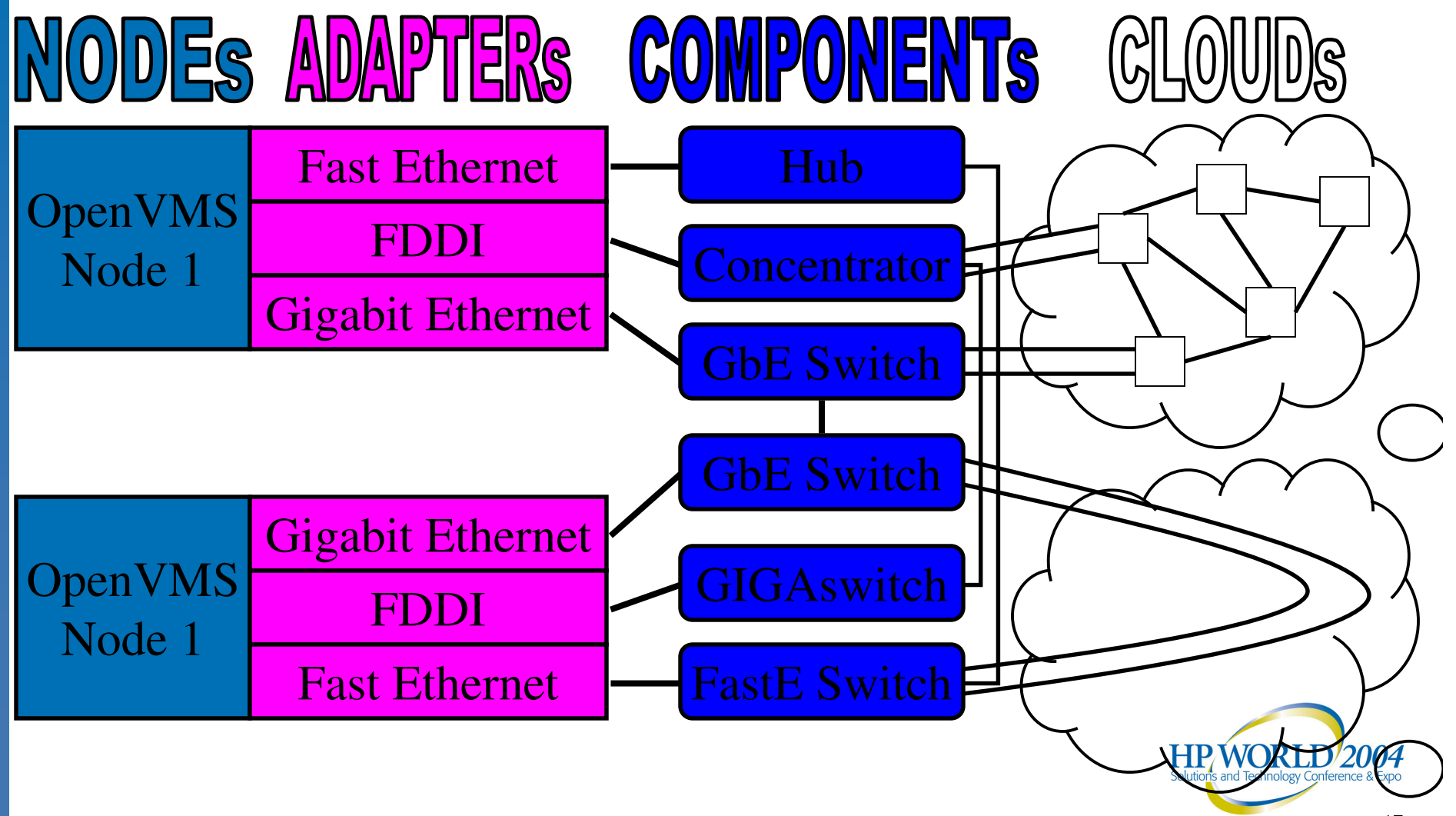

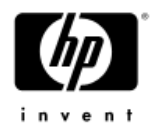

# Handling Network Loops

- The algorithm used for LAVC\$FAILURE\_ANALYSIS can't deal with loops in the network graph
  - Yet redundancy is often configured among LAN components
  - The bridges' Spanning Tree algorithm shuts off backup links unless and until a failure occurs
    - Hello packets don't get through these backup links, so OpenVMS can't track them
  - For these cases, you replace the redundant portion of the network with a "network cloud" that includes all of the redundant components
    - Then OpenVMS can determine if the network "cloud" as a whole is functioning or not

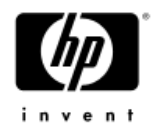

# Handling Redundancy

 Multiple, completely separate LANs don't count as "loops" and OpenVMS can track each one separately and simultaneously

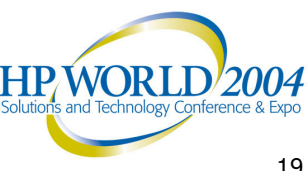

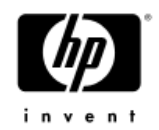

# Gathering Info

- Data required (more detail):
  - Node names and descriptions
  - LAN adapter types and descriptions, and:
    - MAC address
      - -e.g. 08-00-2B-xx-xx, 00-F8-00-xx-xx-xx
    - plus DECnet-style MAC address for Phase IV
      - -e.g. AA-00-04-00-yy-zz

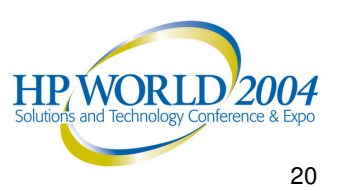

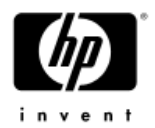

## Getting MAC address info

```
$!
   SHOWLAN.COM
$!
$
       write sys$output "Node ",f$getsyi("nodename")
$
       temp_file := showlan_temp.temp_file
$
       call showlan/out='temp_file'
$
       search 'temp_file' "(SCA)", "Hardware Address"
              /out='temp_file'-1
       delete 'temp file';*
$
$
       search/window=(0,1) 'temp file'-1 "(SCA)"
$
       delete 'temp file'-1;*
$
       exit
$!
$
  showlan: subroutine
$
        analyze/system
show lan/full
exit
$
       endsubroutine
```

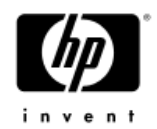

# Editing the Program

- Once the data is gathered, you edit the LAVC\$FAILURE ANALYSIS.MAR program
- There are 5 sections to edit, as follows:

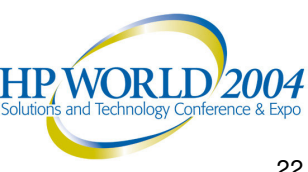

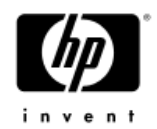

- In Edit 1, you can give descriptive names to Nodes, Adapters, Components, and Clouds
- These names become names of macros which you'll create invocations of later in the code

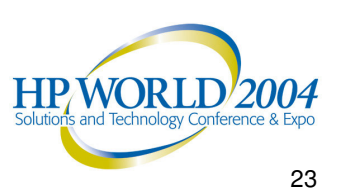

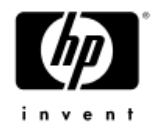

; ;

;

; ; Edit 1.

Define the hardware components needed to describe the physical configuration.

| NEW_COMPONENT | SYSTEM    | NODE      |
|---------------|-----------|-----------|
| NEW_COMPONENT | LAN_ADP   | ADAPTER   |
| NEW_COMPONENT | DEMPR     | COMPONENT |
| NEW_COMPONENT | DELNI     | COMPONENT |
| NEW_COMPONENT | SEGMENT   | COMPONENT |
| NEW_COMPONENT | NET_CLOUD | CLOUD     |

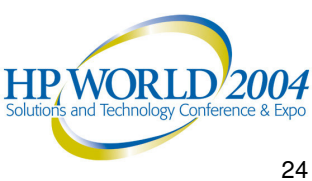

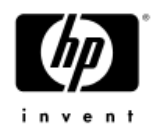

- In Edit 2, you create "ASCII art" to document the LAVC LAN configuration
- This has no functional effect on the code, but helps you (and others who follow you) understand the information in the sections which follow
- In the drawing, you choose brief abbreviated names for each network building block (Node, Adapter, Component, or Cloud)
  - These abbreviated names are only used within the program, and do not appear externally

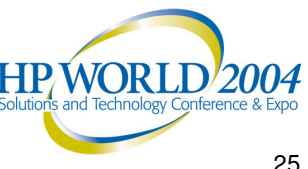

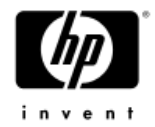

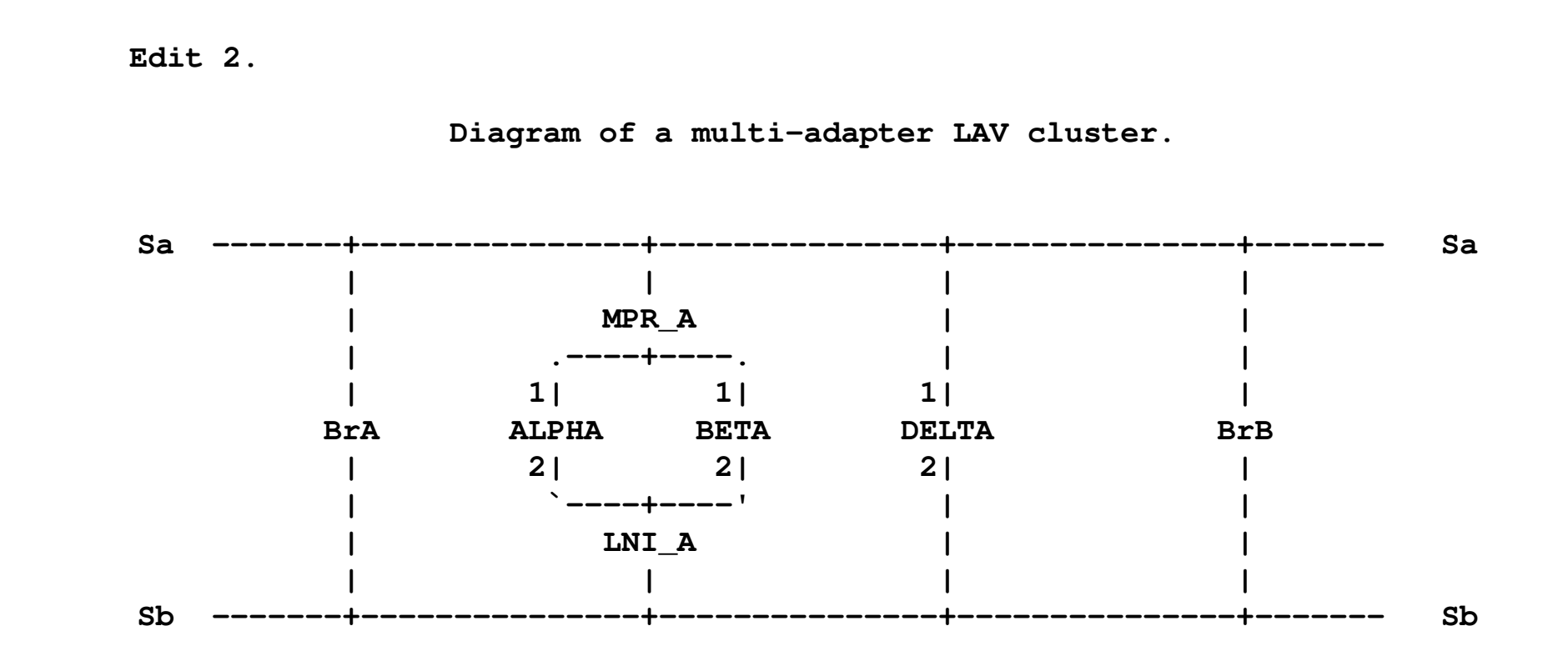

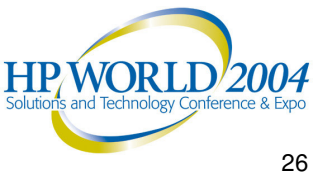

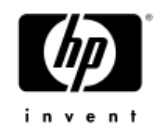

- In Edit 3, you name and provide a text description for each system and its LAN adapter(s), and the MAC address of each adapter
  - The name and text description will appear in OPCOM messages indicating when failure or repair has occurred
  - The MAC address is used to identify the origin of Hello messages

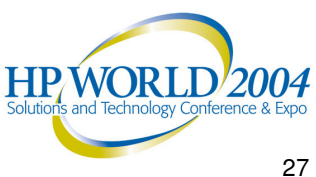

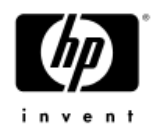

- For DECnet Phase IV, which changes the MAC address on all circuits it knows about from the default hardware address to a special DECnet address when it starts up, you provide both:
  - The hardware MAC address (e.g. 08-00-2B-nn-nn-nn) and
  - The DECnet-style MAC address which is derived from the DECnet address of the node (AA-00-04-00-yy-xx)
- DECnet Phase V does not change the MAC address, so only the HW address is needed

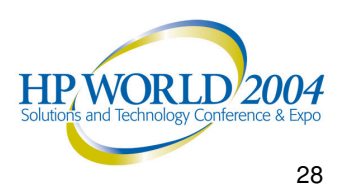

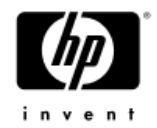

Edit 3.

|         | Label | Node<br> | Description                                                          | LAN HW Addr          | DECnet Addr                             |
|---------|-------|----------|----------------------------------------------------------------------|----------------------|-----------------------------------------|
| SYSTEM  | A,    | ALPHA,   | < - MicroVAX II; In the Computer room>                               |                      |                                         |
| LAN_ADP | A1,   | ,        | <xqa; -="" alpha="" computer="" ii;="" microvax="" room="">,</xqa;>  | <08-00-2B-41-41-01>, | <aa-00-04-00-01-04></aa-00-04-00-01-04> |
| LAN_ADP | A2,   | ,        | <xqb; -="" alpha="" computer="" ii;="" microvax="" room="">,</xqb;>  | <08-00-2B-41-41-02>  |                                         |
| SYSTEM  | в,    | BETA,    | < - MicroVAX 3500; In the Computer room>                             |                      |                                         |
| LAN_ADP | в1,   | ,        | <xqa; -="" 3500;="" beta="" computer="" microvax="" room="">,</xqa;> | <08-00-2B-42-42-01>, | <aa-00-04-00-02-04></aa-00-04-00-02-04> |
| LAN_ADP | в2,   | ,        | <xqb; -="" 3500;="" beta="" computer="" microvax="" room="">,</xqb;> | <08-00-2B-42-42-02>  |                                         |
| SYSTEM  | D,    | DELTA,   | < - VAXstation II; In Dan's office>                                  |                      |                                         |
| LAN_ADP | D1,   | ,        | <xqa; -="" dan's="" delta="" ii;="" office="" vaxstation="">,</xqa;> | <08-00-2B-44-44-01>, | <aa-00-04-00-04-04></aa-00-04-00-04-04> |
| LAN_ADP | D2,   | ,        | <xqb; -="" dan's="" delta="" ii;="" office="" vaxstation="">,</xqb;> | <08-00-2B-44-44-02>  |                                         |
|         |       |          |                                                                      |                      |                                         |

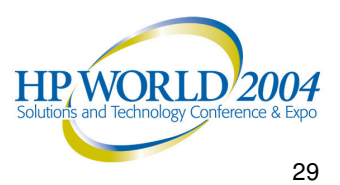

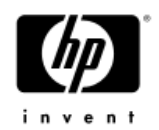

- In Edit 4, you name and provide a text description for each Component and each Cloud
  - The name and text description will appear in OPCOM messages indicating when failure or repair has occurred

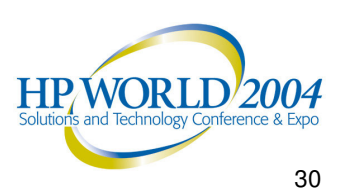

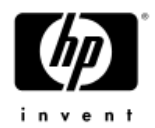

Edit 4.

Label each of the other network components.

DEMPR MPR\_A, , <Connected to segment A; In the Computer room> DELNI LNI\_A, , <Connected to segment B; In the Computer room>

SEGMENT Sa, , <Ethernet segment A> SEGMENT Sb, , <Ethernet segment B>

NET\_CLOUD BRIDGES, , <Bridging between ethernet segments A and B>

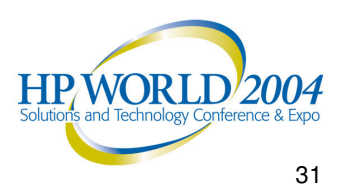

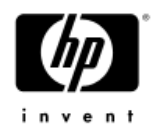

- In Edit 5, you indicate which network building blocks have connections to each other
- This is a list of pairs of devices, indicating they are connected

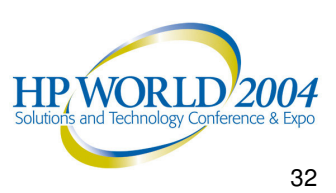

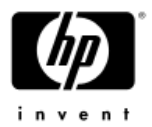

; ; ; ;

| Edit 5.    |             |              |       |   |
|------------|-------------|--------------|-------|---|
| Descr      | ibe the net | work connect | ions. |   |
|            |             |              |       |   |
| CONNECTION | Sa,         | MPR_A        |       |   |
| CONNECTION |             | MPR_A,       | A1    |   |
| CONNECTION |             |              | A1,   | A |
| CONNECTION |             | MPR_A,       | B1    |   |
| CONNECTION |             |              | в1,   | В |
| CONNECTION | Sa,         | D1           |       |   |
| CONNECTION |             | D1,          | D     |   |
| CONNECTION | Sa,         | BRIDGES      |       |   |
| CONNECTION | Sb,         | BRIDGES      |       |   |
| CONNECTION | Sb,         | LNI_A        |       |   |
| CONNECTION |             | LNI_A,       | A2    |   |
| CONNECTION |             |              | A2, A |   |
| CONNECTION |             | LNI_A,       | B2    |   |
| CONNECTION |             |              | B2, B |   |
| CONNECTION | Sb,         | D2           |       |   |
| CONNECTION |             | D2,          | D     |   |

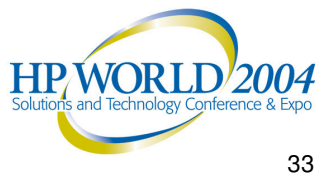

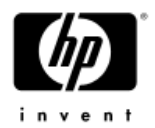

# EDIT\_LAVC.COM Tool

A DCL command procedure is available to gather all the information and create an example LAVC\$FAILURE\_ANALYSIS.MAR program customized for a given cluster. See:

 This tool is in the V6 Freeware for OpenVMS under directory [KP\_CLUSTERTOOLS]. Grab EDIT\_LAVC.COM and EDIT\_LAVC\_DOC.TXT from the Freeware CD itself or from the HP OpenVMS website at:

http://h71000.www7.hp.com/freeware/freeware60/kp\_clustertools/

These are also available at <a href="http://encompasserve.org/~parris/">http://encompasserve.org/~parris/</a>

Copy EDIT\_LAVC.COM to a directory on a clustercommon disk, accessible from all nodes.

 If there is no disk accessible from all cluster nodes, instead pick a username and copy EDIT\_LAVC.COM to the default directory for that username on each node in the cluster.

HP/WORLD/2004

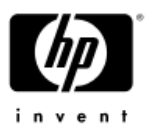

# Using the EDIT LAVC.COM Tool

To create a customized version of LAVC\$FAILURE ANALYSIS.MAR and deposit it into your default directory, do:

\$@EDIT LAVC

To examine the resulting program:

\$ EDIT / READ LAVC\$FAILURE ANALYSIS.MAR

Look for the sections entitled "Edit 1" through "Edit 5"

To compile/assemble and link the resulting program:

\$ @EDIT LAVC BUILD

To enable viewing of any OPCOM messages generated:

```
$ REPLY / ENABLE=CLUSTER
```

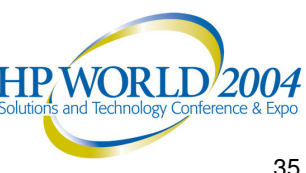

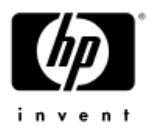

# **OPCOM** Messages Generated

- On a failure, LAVC\$FAILURE ANALYSIS identifies at least one Primary Suspect: -%LAVC-W-PSUSPECT, <device description>
- If there is more than one device whose failure might produce the same symptoms, LAVC\$FAILURE ANALYSIS can also identify one or more Alternate Suspects:

-%LAVC-I-ASUSPECT, <device description>

• When the repair of a Suspect device (either Primary or Alternate) is detected, this is reported: -%LAVC-S-WORKING, <device description>

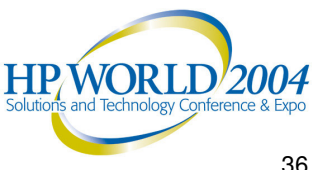

# Customization with EDIT LAVC.COM

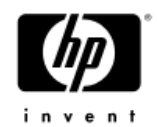

• EDIT LAVC.COM tries to make up reasonable default descriptions for nodes, adapters, and network segments. You can override these with logical names. For example:

\$!

\$! Create LAVC\$FAILURE\_ANALYSIS.MAR file customized for XYZ cluster \$!

```
$ DEFINE EDIT LAVC DESC CLUSTER "XYZ"
```

```
$ DEFINE EDIT LAVC DESC NODE ABC ", Alphaserver ES45 in XYZ cluster"
$ DEFINE EDIT LAVC DESC NODE ABC ADAPTER EWA "Device EWA, Node ABC, DEGPA"
$ DEFINE EDIT LAVC DESC NODE ABC ADAPTER EWB "Device EWB, Node ABC, DE500"
$ DEFINE EDIT_LAVC_DESC_NODE_ABC_ADAPTER_FWA "Device FWA, Node ABC, DEFPA (left)"
$ DEFINE EDIT LAVC DESC NODE ABC ADAPTER FWB "Device FWB, Node ABC, DEFPA (right)"
```

\$ DEFINE EDIT LAVC DESC VLAN 1 "Cisco VLAN 123 (Fast Ethernet); XYZ cluster" \$ DEFINE EDIT LAVC DESC VLAN 2 "GIGAswitch A (FDDI); XYZ cluster" \$ DEFINE EDIT LAVC DESC VLAN 3 "Cisco VLAN 456 (Gigabit Ethernet); XYZ cluster" \$ DEFINE EDIT\_LAVC\_DESC\_VLAN\_4 "GIGAswitch B (FDDI); XYZ cluster" \$@EDIT LAVC

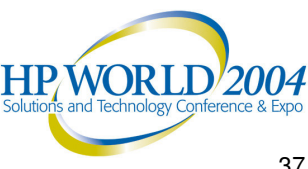

# Correlating Error Messages Between Nodes

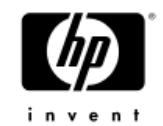

- %LAVC OPCOM messages from each node show the failure from the viewpoint of that specific node
  - You can often get a better feel for the actual underlying failure by comparing the failure messages as reported from each node

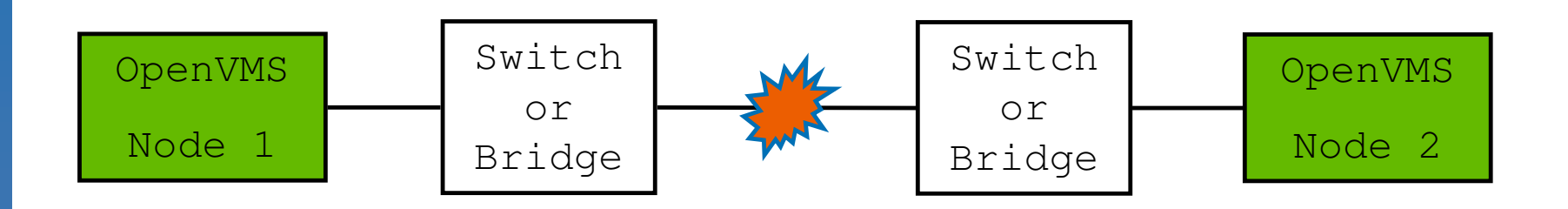

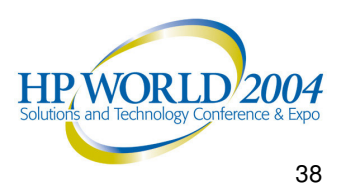

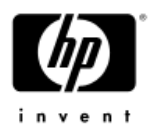

# SIFT\_LAVC.COM Tool

•A DCL command procedure is available to gather all %LAVC messages from OPERATOR.LOG files and sort them in timestamp order to allow easier correlation of the events from the viewpoint of each node. See:

SIFT\_LAVC.COM from the [KP\_CLUSTERTOOLS] directory of the OpenVMS V6 Freeware or from: <u>http://encompasserve.org/~parris/sift\_lavc.com</u>

 To summarize %LAVC messages from the current (highest-numbered) version of OPERATOR.LOG files on all nodes, do:

\$@SIFT\_LAVC

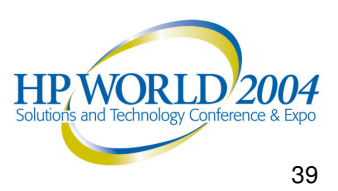

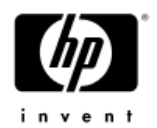

# Level of Detail

- There is a trade-off between level of detail in diagnostic info and the amount of work required to initially set up and to maintain the program over time
  - More detail means more work to setup, and more maintenance work, but can provide more-specific diagnostic info when failures occur

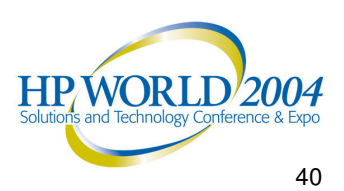

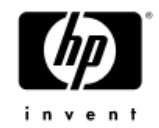

### Level of Detail Example

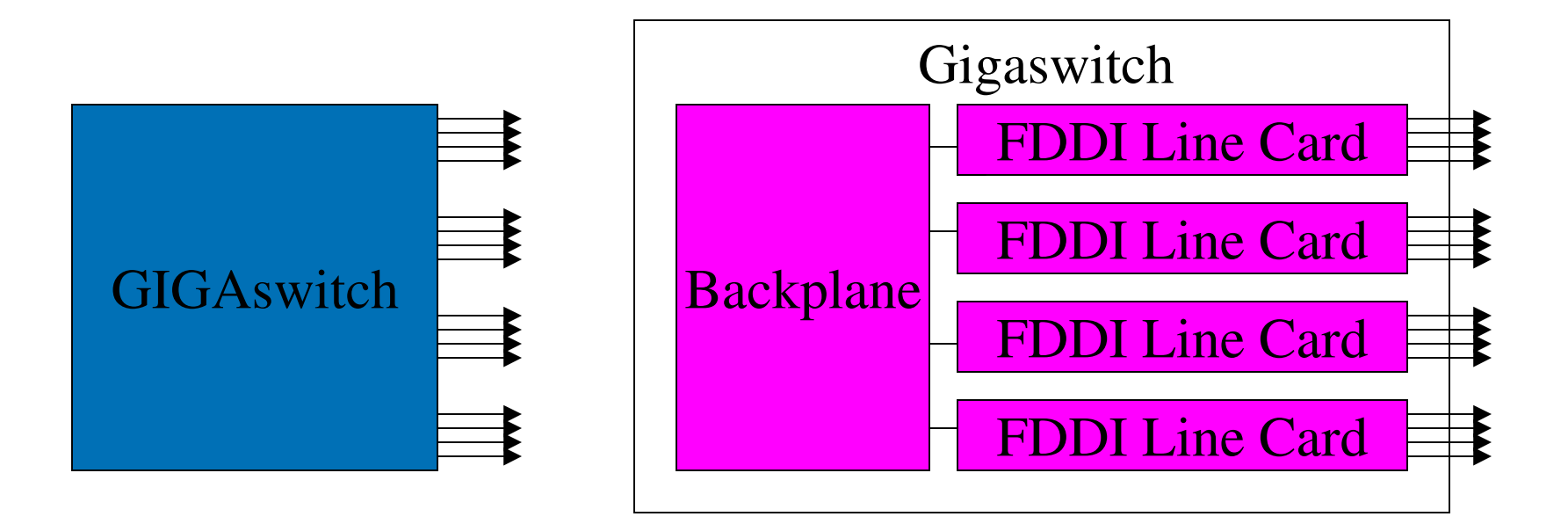

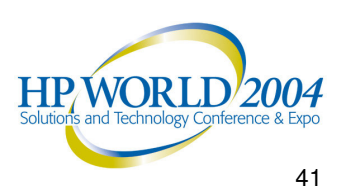

# Disabling LAVC\$FAILURE\_ANALYSIS

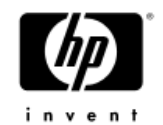

To turn off LAVC Failure Analysis, use the LAVC\$FAILURE\_OFF.MAR program found in the [KP\_CLUSTERTOOLS] directory of the OpenVMS V6 Freeware or at:

http://encompasserve.org/~parris/lavc\$failure off.mar

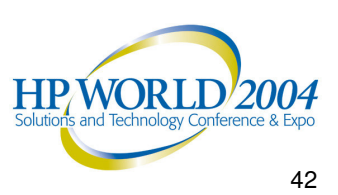

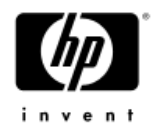

# Speaker Contact Info

- Keith Parris
- E-mail: <u>Keith.Parris@hp.com</u> or parris@encompasserve.org or keithparris@yahoo.com
- Web: <u>http://encompasserve.org/~kparris/</u> and http://www2.openvms.org/kparris/ and http://www.geocities.com/keithparris/

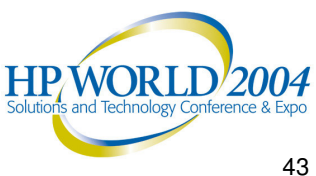

invent

®

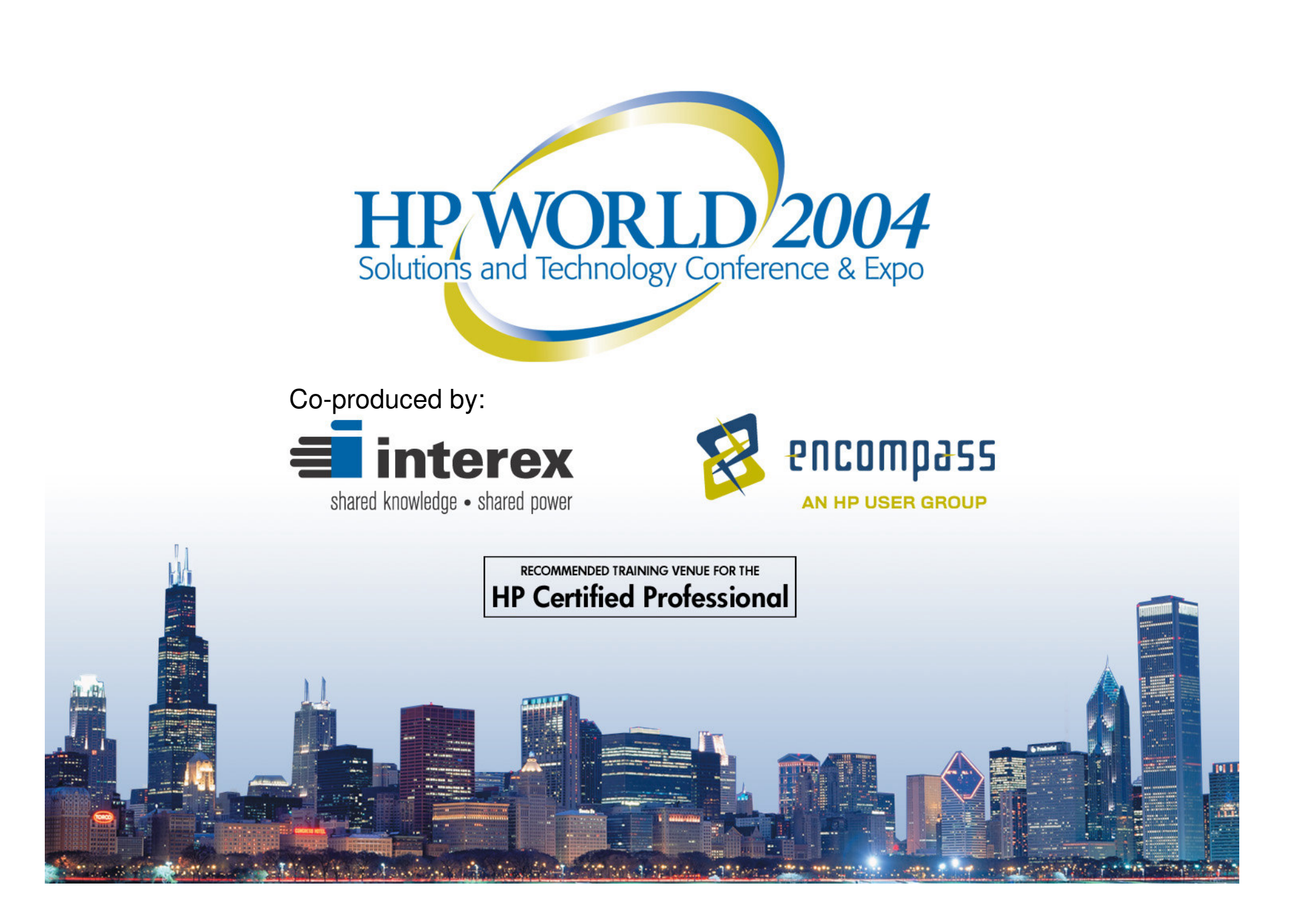